# A-1200 Configuration Utility And Test.

### 1. Click Search button.

| e View Help         |                                    | 1                   |                             |                          |                     |               |                             |                      |
|---------------------|------------------------------------|---------------------|-----------------------------|--------------------------|---------------------|---------------|-----------------------------|----------------------|
| Device Management   | System<br>Setting                  | Search<br>IP Search | Device Setup<br>Web Browser | Reboot<br>Restore        | Firmware<br>Upgrade | Use Ext       | ternal Brow<br>After Applic | vser<br>cation Start |
| M Device Monitor    | Status IA<br>Progress Devices List | Jle                 | 3                           |                          |                     |               |                             |                      |
| TS TFTP Server      | NO.                                | Device Name<br>DSM1 | MAC Addre<br>00-0E-C6-00-   | ess DHCF<br>00-37 Disabl | e 192.168.1         | Port 244 5000 | Mode<br>Server              | Status<br>Idle       |
| - Virtual COM Ports | 2                                  |                     |                             |                          |                     |               |                             |                      |
| stem Log            |                                    |                     |                             |                          |                     |               |                             |                      |

#### 2. Click Web Browser button.

| Device Management   | System                      | Search      | h Device Setup | Reboot         | Firmware      | Use External Browser |                            |        |
|---------------------|-----------------------------|-------------|----------------|----------------|---------------|----------------------|----------------------------|--------|
| Virtual Serial Port | Setting                     | IP Search   | Web Browser    | Restore        | Upgrade [     | Search               | ch After Application Start |        |
| Device Monitor      | Status                      | Idle        |                |                |               |                      |                            |        |
| S DHCP Server       | Progress<br>Devices List    |             |                |                |               |                      |                            |        |
| S TFTP Server       | NO.                         | Device Name | MAC Addr       | ess DHCP       | IP            | Port                 | Mode                       | Status |
| COM Port Terminal   | ✓ 1                         | DSM1        | 00-0E-C6-00-   | -00-37 Disable | 192.168.1.244 | 5000                 | Server                     | Idle   |
| _                   |                             |             |                |                |               |                      |                            |        |
|                     | E<br>ADVANCED<br>TECHNOLOGY | SERIAL TO   | ETHERNET C     | CONVERTER      | P/N: AT       | C-120                | )                          |        |
| Login               |                             |             |                |                |               |                      |                            |        |
| Login               | U                           | sername adm | iin            |                | —             |                      |                            |        |
|                     |                             |             |                |                |               |                      |                            |        |

Login

#### 3. Log in A-1200 Web page.

| Data Baud Rate                  | 9600 🔽                      |            |                       |   |
|---------------------------------|-----------------------------|------------|-----------------------|---|
| Data Bits                       | 8                           |            | 4                     |   |
| Data Parity                     | None                        |            | 1                     |   |
| Stop Bits                       | 1                           |            |                       |   |
| Flow Control                    | None                        |            |                       |   |
| Serial Type                     | RS485                       | ~          |                       |   |
| Network Settings                |                             |            |                       |   |
| DHCP Client                     | Disable 🗸                   |            |                       |   |
| Static IP Address               | 192.168.1.244               |            |                       |   |
| Static Subnet Mask              | 255.255.255.0               |            |                       |   |
| Static Default Gateway          | 192.168.1.1                 |            |                       |   |
| Static DNS Server               | 168.95.1.1                  |            |                       |   |
| Connection Type                 | ТСР                         |            |                       |   |
| Transmit Timer                  | 30                          |            |                       |   |
|                                 | Please enter an integer bet | ween 10~6  | i5535 ms              |   |
| Server/Client Mode              | Server 🗸                    |            |                       |   |
| Server Listening Port           | 5000                        |            |                       | 2 |
|                                 | Please enter an integer bet | ween 1024  |                       |   |
| Client Destination Host Name/IP | 192.168.1.199               |            |                       |   |
|                                 | Please enter host name or 1 | (P address |                       |   |
| Client Destination Port         | 9008                        |            | and the second second |   |
|                                 | Please enter an integer bet | ween 1024  | ∾65535                |   |
|                                 |                             | <b>4</b>   | í.                    |   |
| 3 Apply                         | Cancel Reboot               | Rest       | ore default           |   |

### 4. Add Virtual Serial Port.

|                                     | Virtual Port | Network            | Virtual Port / N  | letwork Configuration | on —                   |                  |
|-------------------------------------|--------------|--------------------|-------------------|-----------------------|------------------------|------------------|
| Virtual Sarial Part                 | Add          | Connect            | Connection P      | C UDP Remote          | Host IP                | Remote Host Port |
| M Device Monitor                    | Remove       | Close              | Mode<br>Client    | I 192                 | le Flow Control Packet | 15000            |
| DS DHCP Server                      |              | Setting            | Listen Port       | Conr                  | nect at Windows Start  |                  |
| TS TFTP Server<br>COM Port Terminal | Status Added | a virtual serial p | port successfully |                       |                        |                  |
| - Virtual COM Ports                 | Port ID Port | Name               | Status            | Remote IP             | Remote Port            |                  |
| COM2                                | III CON      | 12                 | Idle              |                       |                        |                  |

#### 5. Click Setting button.

| 🚛 AXR2E Configuration Utility | / v1.6.0             |                                                            |                  |                      |                       |                 | X |
|-------------------------------|----------------------|------------------------------------------------------------|------------------|----------------------|-----------------------|-----------------|---|
| <u>File View H</u> elp        |                      |                                                            |                  |                      |                       |                 |   |
| 2I 20 ? 🖬 👻                   |                      |                                                            |                  |                      |                       |                 |   |
| D Device Management           | -Virtual P           | ort Network                                                | Virtual Port / N | etwork Configuration |                       | Demote Heat Dat |   |
| Virtual Serial Port           | Add                  | Connect                                                    | Connection Pr    | C UDP 192 .          | 168 . 0 . 2           | 5000            |   |
| M Device Monitor              | Remo                 | Close                                                      | Client           | Enable               | e Flow Control Packet |                 |   |
| DHCP Server                   |                      | Setting                                                    | Listen Port      |                      | ct at Windows Start   |                 |   |
| TS TFTP Server                |                      |                                                            | <u> </u>         |                      |                       |                 |   |
| C COM Port Terminal           | Status<br>Virtual Se | Added a virtual serial p<br>rial Ports Li <mark>s</mark> t | ort successfully |                      |                       |                 |   |
| Virtual COM Ports             | Port ID              | Port Name                                                  | Status           | Remote IP            | Remote Port           |                 |   |
| COM2                          | 1                    | COM2                                                       | Idle             |                      |                       |                 |   |

### 6. Configuration Virtual Serial Port.

| RE AXR2E Configuration Utility | v1.6.0       |                                   |                            |                                       |                  | - 🗆 X |
|--------------------------------|--------------|-----------------------------------|----------------------------|---------------------------------------|------------------|-------|
| <u>File View H</u> elp         |              |                                   |                            |                                       |                  |       |
| <u>21</u> 20 9 🖬 👻             |              |                                   |                            |                                       |                  |       |
| D Device Management            | Virtual Port | Network                           | -Virtual Port / Network Co | onfiguration                          |                  | 1     |
| V Virtual Serial Port          | Add          | Connect                           | Connection Protocol        | Remote Host IP<br>192 . 168 . 1 . 244 | Remote Host Port |       |
| M Device Monitor               | Remove       | Close                             | Mode     Client            | Enable Flow Control Packet            | ĺ                |       |
| DHCP Server                    |              | ОК                                | C Server                   | Connect at Windows Start              |                  |       |
| TS TFTP Server                 |              |                                   |                            |                                       |                  | -     |
| COM Port Terminal              | Status Addee | 1 a virtual serial p<br>orts List | port successfully          |                                       |                  | 1     |

## 7. Then Click OK, and Click Connect button.

| D Device Management   | Virtual P  | Network                | Virtual Port / Ne | twork Configuration | 1                     |                  |
|-----------------------|------------|------------------------|-------------------|---------------------|-----------------------|------------------|
|                       | Add        | Connect                | Connection Pro    | tocol Remote        | Host IP               | Remote Host Port |
| V Virtual Serial Port | -          |                        | Mode              | 192 .               | 168 . 1 . 244         | 15000            |
| M Device Monitor      | Remo       | Close                  | Client            | 🗖 Enabl             | e Flow Control Packet |                  |
|                       |            | 1                      | C Server          | Conni               | ect at Windows Start  |                  |
| DS) DHCP Server       |            | Setting                | Listen Port       |                     |                       |                  |
| TS) TFTP Server       |            |                        |                   |                     |                       |                  |
|                       | Status     | Connected to remote ho | ost 192.168.1.244 | @5000               |                       |                  |
| COM Port Terminal     | Virtual Se | rial Ports List        |                   | X****               |                       |                  |
|                       |            | Port Name              | Status            | Remote IP           | Remote Port           |                  |
| - Virtual COM Ports   | Port ID    |                        |                   |                     |                       |                  |

8. Use Modbus Slave test it through virtual serial port communicate with a PLC master station which using modbus RTU protocol.

|                                                                                      | Virtual Se                                                                       | rial Ports List                                                                                                    |                     |                            |                     |  |
|--------------------------------------------------------------------------------------|----------------------------------------------------------------------------------|----------------------------------------------------------------------------------------------------|---------------------|----------------------------|---------------------|--|
| tual COM Ports<br>COM2 (192.168.1.244                                                | Port ID<br>1                                                                     | Port Name<br>COM2                                                                                                    | Status<br>Connected | Remote IP<br>192.168.1.244 | Remote Port<br>5000 |  |
| m Log<br>Time<br>2016-12-1<br>2016-12-1<br>0<br>1<br>2<br>3<br>4<br>5<br>6<br>7<br>8 | bus Slave - I<br>dit Connect<br>Connect<br>Slave1<br>: F = 01<br>nnection<br>Ali | Mbslave1<br>tion Setup Display<br>as Connection Se<br>Connection<br>Serial Setting<br>ASIX Virtual<br>9600 Baud<br>8 Data bits<br>None Parity<br>1 Cure Da | View Window         | Help                       | 23<br>DK<br>ancel   |  |

#### 9. It running well.

|   | Alias | 00010 | Δlias | 00020 | - |
|---|-------|-------|-------|-------|---|
| 0 |       |       |       | 0     |   |
| 1 |       |       |       | 0     |   |
| 2 |       |       |       | 0     |   |
| 3 |       |       |       | 0     |   |
| 4 |       |       |       |       |   |
| 5 |       |       |       |       |   |
| 6 |       | 1     |       |       |   |
| 7 |       | 0     |       |       |   |
| 8 |       | 0     |       |       |   |
| 9 |       | 0     |       |       |   |

10. Use Modbus Poll test it through virtual serial port communicate with a I/O module slave station which using modbus RTU protocol.

| □ Virtual CC                                                                                          | M Ports                                                                                                    | Port ID                               | Port Name                                                                                                    | Status    | Remote IP                                                                | Remote Port |
|----------------------------------------------------------------------------------------------------|----------------------------------------------------------------------------------------------------|---------------------------------------|----------------------------------------------------------------------------------------------------|-----------|--------------------------------------------------------------------------|-------------|
| COM2                                                                                                  | (192.168.1.244                                                                                                    |                                       | COM2                                                                                                    | Connected | 192.168.1.244                                                            | 5000        |
| <ul> <li>CON12</li> <li>iystem Log</li> <li>No</li> <li>1</li> <li>2</li> <li>2</li> <li>2</li> </ul> | 122.100.1.244           Image: Modbus Poll           File         Edit           Com         Image: Second Second | · Mbpoll1<br>nection S<br>: ID = 1: F | tion Setup<br>al Port<br>Lisetings                                                                               | Connected | 192.168.1.244                                                            |             |
|                                                                                                    | 3<br>4<br>5<br>6<br>7                                                                                                    |                                       | X Virtual Senal Port [CUM2]<br>端口 (COM1)<br>XVirtual Senal Port (COM2)<br>42<br>45<br>45<br>46<br>47<br>48<br>47 | -         | Mode<br>RTU ASCII<br>Response Timeout<br>200 (ms)<br>Delay Between Polls |             |

11. It running well.

| e Edit Conne                                                                                                    | Vibpoli1<br>action Setup F                                                                                                    | unctions Display | View Windo     | w Help |              |                        |
|----------------------------------------------------------------------------------------------------|----------------------------------------------------------------------------------------------------|------------------|----------------|--------|--------------|------------------------|
|                                                                                                    | × ITI L à                                                                                                    | 几 05 06 15       | 16 17 22 23    | TC 🗐 🤋 | ₩?           |                        |
| Albeell1                                                                                                    |                                                                                                    | 1 1              |                | 1 1 1  |              |                        |
| x = 22. Err = 0                                                                                                    | . ID = 1 · E = 01                                                                                                    | SB = 1000me      |                |        |              | <u>a</u>               |
| λ - 22. LΠ - 0                                                                                                    | . 10 - 1.1 - 01.                                                                                                    | 51( - 1000ms     |                |        |              |                        |
| A                                                                                                    | Alias                                                                                                    | 00000            | Alias          | 00010  |              | -                      |
| 0                                                                                                    |                                                                                                    | 1                |                | 0      |              |                        |
| 1                                                                                                    |                                                                                                    | 0                |                | 0      |              |                        |
| 2                                                                                                    |                                                                                                    | 0                |                | 0      |              |                        |
| 3                                                                                                    |                                                                                                    | 0                |                | 0      |              |                        |
| 4                                                                                                    |                                                                                                    | 0                |                | 0      |              |                        |
| 5                                                                                                    |                                                                                                    | 0                |                | 0      |              |                        |
| 6                                                                                                    |                                                                                                    | 0                |                |        |              |                        |
| 7                                                                                                    |                                                                                                    | 0                |                |        |              |                        |
| 8                                                                                                    |                                                                                                    | 0                |                |        |              |                        |
| 9                                                                                                    |                                                                                                    | 0                |                |        |              |                        |
| Communicat                                                                                                    | ion Traffic                                                                                                    |                  |                |        |              | ×                      |
| Exit                                                                                                    | Stop                                                                                                    | Clear Sav        | e <u>C</u> opy | Log    | Stop on Erro | r 📃 <u>T</u> ime stamp |
| $ \begin{array}{c} \mathbf{R}_{x}: (07-01 \ 01 \ 02 \ 00 \ 07 \ \mathbf{R}_{x}: (08-01 \ 01 \ 02 \ 07 \ \mathbf{R}_{x}: (08-01 \ 01 \ 02 \ \mathbf{R}_{x}: (08-01 \ 01 \ 02 \ \mathbf{R}_{x}: (08-01 \ 01 \ 02 \ \mathbf{R}_{x}: (08-01 \ 01 \ 02 \ \mathbf{R}_{x}: (08-01 \ 01 \ 02 \ \mathbf{R}_{x}: (01-01 \ 01 \ 02 \ \mathbf{R}_{x}: (01-01 \ 01 \ 02 \ \mathbf{R}_{x}: (01-01 \ 01 \ 02 \ \mathbf{R}_{x}: (01-01 \ 01 \ 02 \ \mathbf{R}_{x}: (01-01 \ 01 \ 02 \ 01 \ \mathbf{R}_{x}: (01-01 \ 01 \ 02 \ 01 \ \mathbf{R}_{x}: (01-01 \ 01 \ 02 \ 01 \ \mathbf{R}_{x}: (01-01 \ 01 \ 02 \ 01 \ \mathbf{R}_{x}: (01-01 \ 01 \ 02 \ 01 \ \mathbf{R}_{x}: (01-01 \ 01 \ 02 \ 01 \ \mathbf{R}_{x}: (01-01 \ 01 \ 02 \ 01 \ \mathbf{R}_{x}: (01-01 \ 01 \ 02 \ 01 \ \mathbf{R}_{x}: (01-01 \ 01 \ 02 \ 01 \ \mathbf{R}_{x}: (01-01 \ 01 \ 02 \ 01 \ \mathbf{R}_{x}: (01-01 \ 01 \ 02 \ 01 \ \mathbf{R}_{x}: (01-01 \ 01 \ 02 \ 01 \ \mathbf{R}_{x}: (01-01 \ 01 \ 01 \ 01 \ 01 \ 01 \ 01 \ 01$ | 00 B9 FC<br>00 10 3D C6<br>00 89 FC<br>00 10 3D C6<br>00 89 FC<br>00 10 3D C6<br>00 89 FC<br>00 10 3D C6<br>00 10 3D C6<br>00 10 00 00 00 00 00 00 00 00 00 00 00 0 |                  |                |        |              |                        |